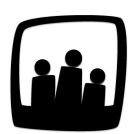

## Comment récupérer un utilisateur archivé ?

Nous avions archivé un utilisateur qui a travaillé pour nous il y a quelques années. Aujourd'hui, il réintègre l'entreprise et nous aimerions lui redonner son ancien accès, est-ce possible ?

Un utilisateur archivé n'a plus accès au logiciel. Cependant en changeant son statut, on peut le réintégrer à Opentime sans recréer un compte !

- Rendez-vous dans Configuration → Utilisateurs
- Cliquez sur le bouton Filtrer en haut à droite
- Cochez archivés et cliquez sur Filtrer en bas du filtre

| Réinitialiser                                           |  |
|---------------------------------------------------------|--|
| Utilisateurs:                                           |  |
| archivés $oldsymbol{O}$ tous $igodot$ présents $igodot$ |  |
| Direction:                                              |  |
|                                                         |  |
| Service                                                 |  |
| *                                                       |  |

Filtrer les utilisateurs archivés

Les personnes archivées apparaîtront alors hachurées en gris !

| rer 'utilisateu     | Jrs'        |       |       |              |
|---------------------|-------------|-------|-------|--------------|
| Nom                 | Identifiant | Email | Accès | Affectations |
| <b>DUPONT Marie</b> | mdupont     |       |       | Affectations |
|                     |             |       |       |              |

En cliquant sur l'utilisateur que vous souhaitez "désarchiver", vous ouvrirez la page **Modifier les paramètres de**. Changez l'accès **archivé** en **utilisateur, responsable** ou **administrateur** puis sauvegardez.

| Nom et prénom       | DUPONT Marie                                                  |  |
|---------------------|---------------------------------------------------------------|--|
| Identifiant         | mdupont                                                       |  |
| <b>Emai</b><br>Accè | <br>utilisateur<br>responsable<br>administrateur<br>✓ archivé |  |

Changer le statut d'un utilisateur archivé

En retournant dans **Configuration** → **Utilisateurs**, la personne apparaît dorénavant dans la liste des utilisateurs. Elle peut de nouveau rentrer du temps !

| CI | er 'utilisateur | S'          |                               |                |              |
|----|-----------------|-------------|-------------------------------|----------------|--------------|
|    | Nom             | Identifiant | Email                         | Accès          | Affectations |
|    | DUPONT Marie    | mdupont     |                               | utilisateur    | Affectations |
|    | HERVE Gerard    | ghervé      | gerard.herve@entreprise.net   | responsable    | Affectations |
|    | MARTA Alain     | amarta      |                               | administrateur | Affectations |
|    | MARTINA Louise  | LouiseM     | chloe.philippot@noparking.net | utilisateur    | Affectations |
|    | PERRI Chloé     | cperri      | chloe.perri@entreprise.net    | responsable    | Affectations |
|    | PORTIER Alexia  | aportier    |                               | administrateur | Affectations |

Un utilisateur désarchivé

Si cette manipulation ne fonctionne pas car ce message s'affiche :

| (  | + Utilisateur                    | X Nombre de comptes utilisateurs dépassé | Filtrer 🔹 |
|----|----------------------------------|------------------------------------------|-----------|
|    | Utilisateurs: archivés           |                                          |           |
| (  | Gérer 'utilisateurs'             |                                          |           |
| Mo | occara pombro do comptos dápassó |                                          |           |

Message nombre de comptes dépassé

Vous devez augmenter le nombre de comptes utilisateurs avant de le faire.

- Rendez-vous dans Compte → Comptes utilisateurs
- Indiquez le nouveau nombre de comptes utilisateurs
- Et sauvegardez afin de pouvoir récupérer cet utilisateur !

Extrait de l'aide en ligne du site Opentime.fr

Pour plus d'infos, contactez l'équipe Opentime à support@opentime.net ou au 03 20 06 51 26